## 江戸川区メタバース居場所・スマホ参加マニュアル

2024年5月22日 改版

| 手順                                     | スクリーン                                                | ·ショット                                        |
|----------------------------------------|------------------------------------------------------|----------------------------------------------|
| 1 ビジターで入室                              |                                                      |                                              |
| 届いたメールのリンクをタップすると、                     |                                                      | A tazz                                       |
| 右のような画面になるので、上のメニュー                    |                                                      | へようこて                                        |
| タブで <mark>「ビジター」</mark> か、少し下にスクロー     | ロガイン                                                 | メタバース居場所用<br>アバターの表示名を入力してください               |
| ルしたところの <mark>「ビジターとして続行」</mark> を     |                                                      | エドシー                                         |
| クリック (ログインやサインアップは不要                   | メールアドレスを入力                                           | ✓ <u>ブライバシーポリシー</u> と <u>利用規約</u> に同<br>変する。 |
| です)。                                   | パスワードを入力 🔌                                           | ✓ 「6瓶火上、または、16瓶水油の場合は味<br>護者の同意を取得済み。        |
|                                        | <u>パスワードを忘れた場合</u>                                   | ビジター としてスペースにアクセスする                          |
|                                        | メールアドレスでログイン                                         | oviceアカウントを持っている方は ログイン >                    |
|                                        |                                                      | ovice アカウントを持っていませんか? サインアップ :               |
|                                        |                                                      | $\leftarrow \rightarrow + $ [64]             |
|                                        |                                                      |                                              |
| 2 ニックネームを入力                            | ログイン サインアップ                                          | 721                                          |
| [江戸川区メタバース居場所]へようこ                     | 江戸川区オン                                               | 232-                                         |
| その画面でレジターアクセスするアバタ                     | 居場所                                                  | 1                                            |
| <mark>ー名」</mark> に   お名前 (ニックネーム)」を入力  |                                                      | τ                                            |
| (後から変更できます)し、その下のチェ                    | へんり へん 電力 パロ マンパン へん 電力 パロ マンパン へん 電力 パロ マンパン くだく だく | 500 C                                        |
| ックボックス2つをチェックし、青い <mark>「ビ</mark>      | エドガー                                                 | 現物に同意しま                                      |
| <mark>ジターとしてスペースにアクセスする」</mark> を      | - す。<br>▼ 18歳以上または、18歳未満の<br>回島をもらいました。              | 場合は弾護者の                                      |
| タップ                                    | ビジターとしてスペースにア                                        | '9tzta                                       |
|                                        | のかんでも内いたを語っている                                       | kis mildy,                                   |
| 3 コミュニケーション表示                          |                                                      |                                              |
| イベント中のトークへの参加について、                     |                                                      |                                              |
| 意思表示にご協力ください。                          |                                                      |                                              |
| ご自身の <mark>ニックネームの初め</mark> に   ○」  △」 |                                                      |                                              |
| 「☆」を表示してください。                          |                                                      |                                              |
| ○:ボイスチャットでの参加可能                        |                                                      | ゛ガー _ ☆エドガー _                                |
| △:テキストチャットでの参加可能                       |                                                      |                                              |
| ☆:リスナー                                 |                                                      |                                              |

| <ul> <li>4 マイク・カメラの許可         <ul> <li>「…URLovice.in にマイクの使用を許可しますか?」では、「許可する」をタップ。「…URLovice.in にカメラの使用を許可しますか?」では、アバターで参加される場合は「許可しない」をタップ、カメラオンの参加の場合は、「許可する」をタップ</li> <li>※マイクの ON/OFF は入室後に切り替えが可能です。一度「許可しない」を選択すると、入室後に切り替えることができません。</li> </ul> </li> </ul> | カメラ・オーディオ設定<br>「<br>I.ovice.in」<br>にマイクの使用を許可<br>しますか?<br>許可しない<br>許可する<br>人生9 0<br>四 前面刀×フ                                              |
|----------------------------------------------------------------------------------------------------|----------------------------------------------------------------------------------------------------|
| 5 マイク・カメラのチェック<br>「カメラ・オーディオ設定」では、テス<br>トでスピーカーやイヤフォンのテストを<br>し、カメラやマイク、ヘッドホンのアイコ<br>ン右でカメラやマイク、イヤフォンを選択<br>(後から変更できます)、黒い「入室する」<br>をタップ<br>※参考:次にパスワード画面が出ることが<br>ありますが、開始前には解除しますのでオ<br>ープン中は出ません。                                                                | $\begin{array}{c} \leftarrow \rightarrow + \\ \blacksquare \\ \end{array} \\ \hline \\ \\ \hline \\ \\ \\ \\ \\ \\ \\ \\ \\ \\ \\ \\ \\$ |
| <ul> <li>6 いざ入室!</li> <li>「クリックまたは Enter キーで開始」で画面をタップでスペースに入室出来ますので、会場右側に移動してお待ちください。(移動方法は次で説明しています。)<br/>始まりましたら、ファシリテーターから使い方などをご説明します。</li> <li>※参考:画面が拡大されて見にくい場合は、右側の「一」をタップして縮小</li> </ul>                                                                  | $ \begin{array}{c c} \hline \\ \hline \\ \hline \\ \hline \\ \hline \\ \hline \\ \hline \\ \hline \\ \hline \\ \hline $                  |

| その他(1)移動してみる                                                                                                    | 江戸川区オンライン居場所                                                                                                    |
|----------------------------------------------------------------------------------------------------|----------------------------------------------------------------------------------------------------|
| 行きたい場所を <b>ダブルタップ</b> することで<br>も移動は可能です。                                                                                                    | D7/Leffer<br>UT/Veffer<br>D7/SUFS-9-<br>Under Deven CH<br>Under Deven CH                                                                                        |
| その他(2)おしゃべりしよう<br>右のアイコンをタップすることで、自身<br>のアイコンと接続することができ、ボイス<br>を使った会話が可能となります。<br>※接続しないままでも、会場内の音声を聴<br>くことは可能です。                                              |                                                                                                    |
| その他(3)テキストチャットに参加しよう<br>メタバース画面右上の吹き出しマークを<br>タップすると、チャット記録画面が表示さ<br>れます。<br>チャット記録画面の下方のテキストボッ<br>クスに話したい内容を入力。その下の紙飛<br>行機マークから送信できます。                        |                                                                                                    |
| <ul> <li>その他(4)配信映像の調整</li> <li>・それぞれの設置場所に配信映像をセットしてください。</li> <li>・映像の右下の角をタッチしたまま動かすと画面のサイズが変えられます。</li> <li>・映像のほかの場所をタッチして動かすと、画面を移動させることができます。</li> </ul> | 9ッチしてドラッグすると<br>務働させることができ<br>ま。         9・ターレーン         第・           ● クーレーン         ● クーレーン         ● クーレーン           ● クーレーン         ● クーレーン         ● クーレーン |

| <b>その他(5)個人設定</b><br>下の歯車のアイコン「個人設定」から、<br>名前や設定などを変更できます。                                                             | <ul> <li>         エドガー         ※ ※ ※ ※ ※ ※ ※         ※ ※ ※ ※ ※ ※ ※ ※         ※ ※ ※ ※ ※ ※ ※ ※ ※ ※ ※ ※ ※ ※ ※ ※ ※ ※ ※</li></ul> |
|----------------------------------------------------------------------------------------------------|----------------------------------------------------------------------------------------------------|
| <b>その他(6)リアクションをしよう</b><br>画面下部の顔のアイコンをタップする<br>と、リアクションが表示されます。<br>他の人の発言や発表に「いいね」や「拍手」<br>などの反応をして、居場所を盛り上げまし<br>ょう。 |                                                                                                    |

※参考: Apple iPhone6S /Google Chrome での説明です。環境により表示が異なる場合があります。